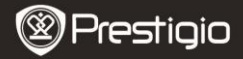

# 1. Pakuotės turinys

- 1. "Prestigio MultiPad"
- 3. Nešiojimosi dėklas
- 5. Trumpasis vadovas
- 7. Teisiniai ir saugos įspėjimai

# 2. Prietaiso apžvalga

2. Kintamosios srovės

adapteris

- 4. USB kabelis
- 6. Garantinė kortelė

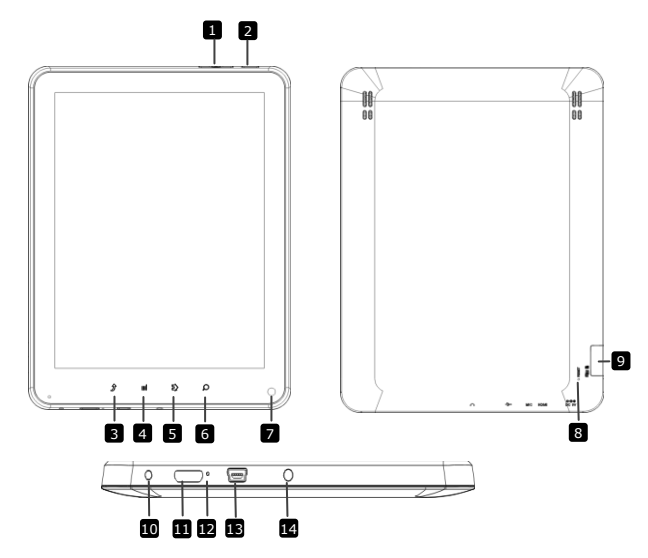

|    | Prestigi                       | Trumpasis vadovas<br>"Prestigio MultiPad<br>PMP5080B"                |
|----|--------------------------------|----------------------------------------------------------------------|
| 1  | Vol + / Vol - mygtukas         | Reguliuokite garsumo lygį                                            |
| 2  | Maitinimas                     | Įjunkite / išjunkite įrenginį; pristabdykite<br>aktyvuokite įrenginį |
| 3  | ESC                            | Grįžkite į ankstesnį puslapį                                         |
| 4  | Meniu                          | Rodomos meniu parinktys                                              |
| 5  | Pradžia                        | Grįžtama į pradžios ekraną                                           |
| 6  | Paieška                        | Eikite į "Google" paieškos puslapį tiesiogiai                        |
| 7  | Kamera                         | Fotografuokite                                                       |
| 8  | Nustatyti iš naujo             | Jei įrenginys blogai veikia, nustatykite jį iš naujo                 |
| 9  | Mikro SD kortelės<br>anga      | Įkiškite mikro SD kortelę                                            |
| 10 | Nuolatinės srovės<br>prievadas | Kintamosios srovės adapterio jungtis                                 |
| 11 | Mini HDMI vaizdo<br>išvestis   | HDMI laido jungtis                                                   |
| 12 | Įmontuotas mikrofonas          | Įrašykite garsus                                                     |
| 13 | USB prievadas                  | USB jungtis                                                          |
| 14 | Ausinių lizdas                 | Ausinių jungtis                                                      |

### Darbo pradžia

#### 3. Įkrovimas

- Įkiškite kintamosios srovės jungtį į įrenginio nuolatinės srovės prievadą ir prijunkite maitinimo adapterį prie maitinimo lizdo, kad pradėtumėte įkrovimą.
- Įprastai reikia apytiksliai 4 valandų pilnai įkrauti įrenginį. Įrenginio naudojimas įkraunant kintamosios srovės adapteriu gali pailginti pilno įkrovimo laiką.«

### 4. Maitinimas įjungtas /Maitinimas išjungtas

- Norėdami išjungti prietaisą, spauskite ir laikykite nuspaudę maitinimo mygtuką. Po paleidimo ekrano rodinio, bus autom. įjungtas Pradžios ekranas.
- Norėdami įjungti miego režimą, vieną kartą spustelėkite maitinimo mygtuką, o norėdami išeiti iš miego režimo, spustelėkite jį dar kartą.
- Norėdami išjungti įrenginio maitinimą arba įjungti miego režimą, nuspauskite ir palaikykite nuspaudę maitinimo mygtuką, o tuomet spustelėkite maitinimo išjungimo / parengties mygtuką.

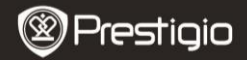

#### 5. Atminties kortelės įkišimas

- Įrenginys palaiko SD / SDHC korteles.
- Norėdami įdėti mikro SD kortelę, stumkite kortelės jungtį link priekinės įrenginio pusės, nukreipdami atspausdintą kortelės pusę į užpakalinę įrenginio pusę.
- Norėdami išimti tikro SD kortelę, švelniai paspauskite kortelės kraštus, kad atleistumėte apsauginį užraktą ir ištraukite kortelę iš lizdo.
- Norėdami prieiti prie kortelėje esančių failų, pasirinkite piktogramą Failas ir bakstelėkite SD kortelę.

### Pastaba:

kai skaitote failą iš mikro SD kortelės, nepašalinkite jo, nes įrenginys nebegalės tinkamai veikti.

# 6. Pradžios meniu

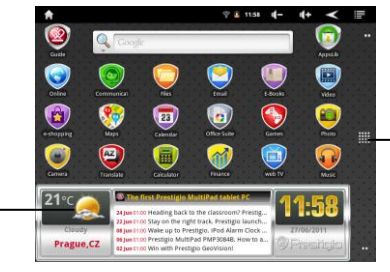

-Daugiau programų Bakstelėkite norėdami įjungti programų puslapį

Orų prognozė (reikalingas "Wi-Fi" ryšys)

# 7. Nuorodos

Pradžios ekrane yra galimos šios nuorodos:

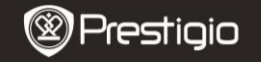

|   | ↑ \$ 1158 (- 4+ < IE                                                                                                    |
|---|----------------------------------------------------------------------------------------------------|
| < | Atgal – grįžta į ankstesnį puslapį                                                                                                    |
|   | Meniu – pateikiamos skirtingos meniu parinktys atsižvelgiant į esamą ekraną.                                                                                       |
| û | Pradžia – spustelėkite kartą: Norėdami grįžti į <b>Pradžios</b> ekraną.<br>Nuspauskite ir palaikykite: norėdami peršokti į vieną iš prieš tai<br>naudotų programų. |

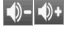

Garsumas – reguliuojamas garsumas

### 8. Klaviatūros naudojimas

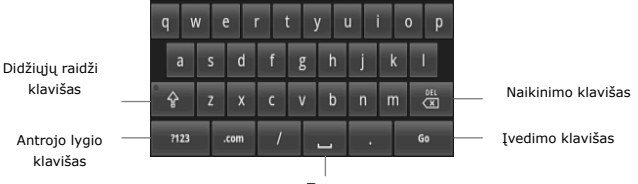

Tarpas

- Norėdami perjungti didžiųjų / mažųjų raidžių įvesties metodus, spustelėkite didžiųjų raidžių klavišą.
- Norėdami perjungti skaitinį / simbolių / raidinį įvesties metodus, spustelėkite antrojo lygio klavišą.
- Norėdami ištrinti prieš žymeklį esantį ženklą, spustelėkite naikinimo klavišą. Įvedimo klavišą spustelėkite norėdami patvirtinti parinktį. Norėdami įvesti tarpą, spustelėkite tarpo mygtuką.

# 9. Prijungimas prie "WiFi"

- Norėdami prieiti prie parinkčių sąrašo, pradžios ekrane spustelėkite piktogramą
  ir pasirinkite piktogramą Nustatymai. Pasirinkite Bevielis ryšis ir tinklai.
- Jei "WiFi" ryšys yra išjungtas, spustelėkite "WiFi" eilutę ir jį įjunkite. Tuomet pasirinkite "Wi-Fi" nustatymai.

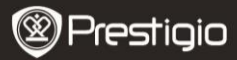

- Įrenginys ieškos galimų "WiFi" tinklų ir parodys juos ekrano apačioje.
- Bakstelėkite tinklą, kurį norite prijungti. Tuomet bakstelėkite bevielio ryšio slaptažodžio laukelį, kad atsirastų virtuali klaviatūra. Įveskite reikiamą tinklo informaciją, bakstelėkite Atlikta, tuomet spustelėkite Prisijungti.
- Dabar jūsų įrenginys bandys užmegzti ryšį su "WiFi" prieigos tašku pagal tinklo parametrus, kuriuos įvedėte.

#### 10. Turinio perdavimas iš kompiuterio

- Sujunkite įrenginį ir asmeninį / asmeninį kompiuterį pridėtų USB kabeliu.
- Pasirinkite turinį, kurį norite perkelti iš savo asmeninio / nešiojamojo kompiuterio.
- Vilkite asmeninio / nešiojamojo kompiuterio turinį į įrenginį.
- Perkėlimo metu neatjunkite USB kabelio. Tai gali sukelti įrenginio ir failų veikimo sutrikimą.
- Norėdami saugiai atjungti įrenginį nuo asmeninio / nešiojamojo kompiuterio, spustelėkite kairijį klavišą ant .

#### 11. Turinio atsisiuntimas iš "AppsLib"

- Į savo įrenginį galite tiesiogiai atsisiųsti nemokamų ir mokamų programų naudodami AppsLib parduotuvę.
- Prieš įvesdami AppsLib įsitikinkite, kad WiFi ryšys įjungtas.
- 0
- Jei interneto ryšys įjungtas, Pradžios ekrane spustelėkite piktogramą
- Įėję į AppsLib, galite peržiūrėti nemokamų ir perkamų programų sąrašą bei diegti norimas programas.
- Nuspaudus skirtuką Meniu, įrenginys pasiūlys šias parinktis:

| Mano       | Peržiūrėkite įdiegtų programų sąrašą. Atnaujinkite arba                                                                            |
|------------|----------------------------------------------------------------------------------------------------|
| programos  | išdiekite programas.                                                                                                    |
| Nustatymai | Pakeiskite AppsLib paskyros nustatymus, išvalykite<br>spartinančiąją atmintinę ir išvalykite paieškos<br>spartinančiąją atmintinę. |
| Apie       | Prieiga prie "AppsLib" galutinio naudotojo licencijos sutarties.                                                                   |
| Išeiti     | Išeikite iš programos.                                                                                                    |

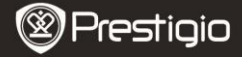

# Techninės specifikacijos

| Procesorius                 | Didelio našumo 1 GHz "ARM Cortex A8"                                                                                                    |
|-----------------------------|----------------------------------------------------------------------------------------------------|
| RAM                         | 512MB DDR3                                                                                                    |
| Operacinė sistema           | "Android 2.3" ("Gingerbread")                                                                                                    |
| Ekranas                     | Talpinis jutimui jautrus 8 col. TFT LCD ekranas                                                                                               |
| Skyra                       | 800 x 600 pikselių                                                                                                    |
| Palaikomi failų<br>formatai | Vaizdas: AVI、3GP、MP4、RM、RMVB、FLV、MOV<br>Garsas: MP3 / WMA / WAV / OGG / FLAC / APE / AAC<br>Vaizdas: JPEG("Baseline")、BMP、GIF ("Static") 、PNG |
| Atminties talpa             | 4 GB atminties kortelė (naudotojui prieinama 2,81 GB),<br>atminties kortelės lizdas palaiko mikro SDHC kortelę iki 32<br>GB                   |
| Sąsajos                     | USB 2.0, micro SD (suderinama mikro SDHC), USB pagrindinis kompiuteris, HDMI                                                                  |
| Ryšiai                      | "WiFi" (802.11 b/g/n)                                                                                                    |
| Akumuliatorius              | 5400 mAh ličio polimerų akumuliatorius                                                                                                    |
| Matmenys                    | 203,1*153,4*11.2 (mm) (ilgis x plotis x aukštis)                                                                                              |
| Svoris                      | 510 g                                                                                                    |

### Atsakomybės neprisiėmimas

Kadangi "Prestigio" gaminiai nuolatos yra atnaujinami ir tobulinami, jūsų įrenginys gali atrodyti šiek tiek kitaip arba turėti pakeistas funkcijas nei tos, kurios yra šiame trumpajame vadove.